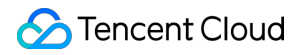

# **Anti-DDoS Advanced**

# **Best Practice**

# **Product Documentation**

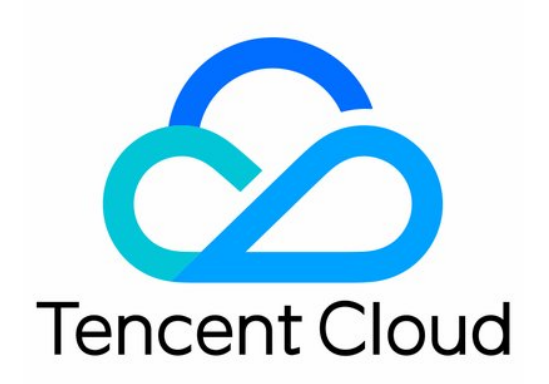

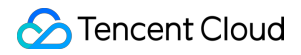

#### **Copyright Notice**

©2013-2024 Tencent Cloud. All rights reserved.

Copyright in this document is exclusively owned by Tencent Cloud. You must not reproduce, modify, copy or distribute in any way, in whole or in part, the contents of this document without Tencent Cloud's the prior written consent.

Trademark Notice

#### 🔗 Tencent Cloud

All trademarks associated with Tencent Cloud and its services are owned by Tencent Cloud Computing (Beijing) Company Limited and its affiliated companies. Trademarks of third parties referred to in this document are owned by their respective proprietors.

#### Service Statement

This document is intended to provide users with general information about Tencent Cloud's products and services only and does not form part of Tencent Cloud's terms and conditions. Tencent Cloud's products or services are subject to change. Specific products and services and the standards applicable to them are exclusively provided for in Tencent Cloud's applicable terms and conditions.

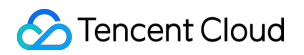

## Contents

#### **Best Practice**

Configuration Directions and Notes on CC Protection Policy

Quickly Syncing Forwarding Rules for New Anti-DDoS Advanced Instances

Smart Scheduling CTCC/CUCC/CMCC Traffic

DDoS Simulation Testing Policy

# **Best Practice** Configuration Directions and Notes on CC **Protection Policy**

Last updated : 2022-08-16 15:28:12

Anti-DDoS Advanced provides CC attack protection, the protection policy features protection level, cleansing threshold, precise protection, and CC frequency limit, etc. After connecting your business, you can configure CC attack protection policy as instructed in this document to use Anti-DDoS Advanced to safeguard your business.

## Directions

- 1. Log in to the Anti-DDoS console and select Anti-DDoS Advanced (New) > Configurations on the left sidebar. Open the CC Protection tab.
- 2. Select a domain name under an instance ID from the left list, e.g., 212.64.xx.xx bgpip-000002je -> http:80 -> www.xxx.com.

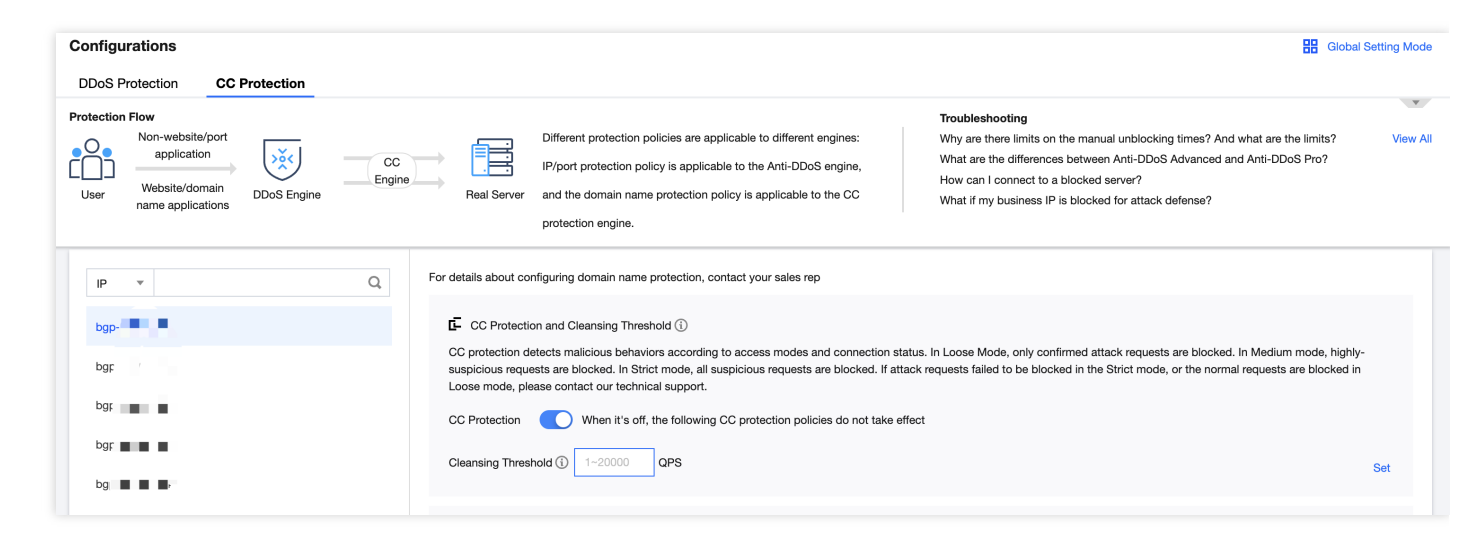

3. Toggle on the switch threshold.

in the CC Protection and Cleansing Threshold card. Then set a cleansing Note:

- The Anti-DDoS Advanced CC protection will be enabled once you set a cleansing threshold. A value that 1.5 times your common business peak is recommended.
- The Anti-DDoS Advanced cleansing feature will remain disabled if no threshold value is set, and the protection level, precise protection, and CC frequency limit you configured in the console will not be in effect even when your business is under CC attacks. For more information, please see CC Protection and Cleansing Threshold.

| Fc | r details about configuring domain name protection, contact your sales rep                                                                                                    |       |
|----|----------------------------------------------------------------------------------------------------|-------|
|    | CC Protection and Cleansing Threshold (i)                                                                                                    |       |
|    | CC protection detects malicious behaviors according to access modes and connection status. In Loose Mode, only confirmed attack requests are blocked. In Medium mode, highly-<br>suspicious requests are blocked. In Strict mode, all suspicious requests are blocked. If attack requests failed to be blocked in the Strict mode, or the normal requests are blocked in<br>Loose mode, please contact our technical support. | <br>I |
|    | CC Protection When it's off, the following CC protection policies do not take effect                                                                                                    |       |
|    | Cleansing Threshold ( 1~20000 QPS                                                                                                    | Set   |

#### 5. Configure the precise protection policy:

When your business is under attack, we recommend deriving the attack characteristics from the specific attack request information obtained through packet capture, middleware access logs, and other protection devices to configure your precise protection policy based on your business.

You can enable precise protection to configure protection policies combining multiple conditions of common HTTP fields, such as URI, UA, Cookie, Referer, and Accept to screen access requests. For the requests that match the conditions, you can configure CAPTCHA to verify requesters or a policy to automatically discard the packets.

1. On the CC Protection page, click Set in the Precise Protection section to view the precise protection rule list.

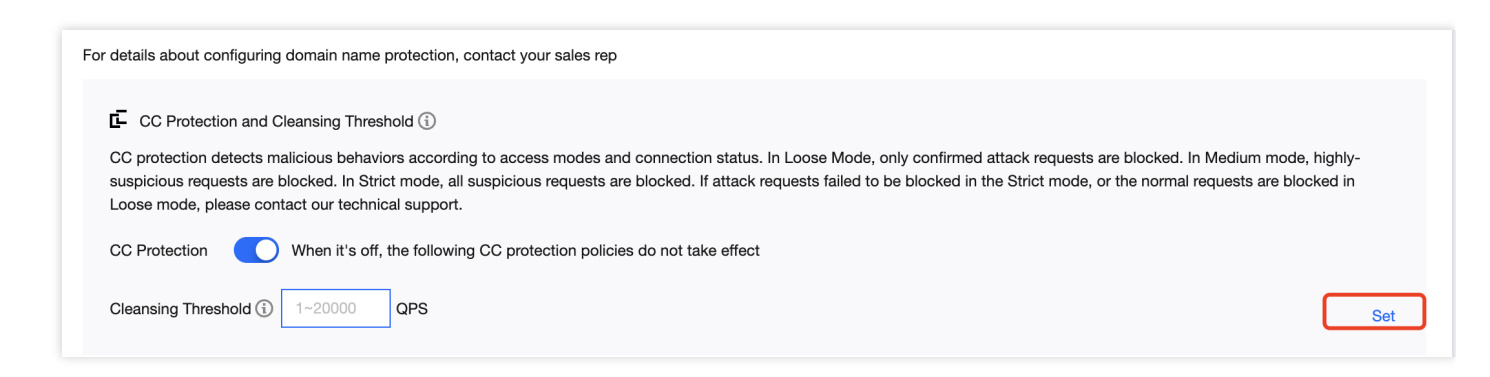

2. Click **Create**. On the pop-up page, enter the required fields, and click **OK**. For more information, please see Precise Protection.

| Note : |  |  |  |
|--------|--|--|--|
|        |  |  |  |

- If a policy involves multiple HTTP fields, the policy can be matched if all conditions are met.
- Anti-DDoS Advanced supports configuring precise protection for HTTPS businesses.

| Create Precise Protec   | tion Policy   |   |          |   |        |        | × |
|-------------------------|---------------|---|----------|---|--------|--------|---|
| Associate Service Packs | bgp-000001dc  |   |          |   |        |        |   |
| IP                      | Please select |   | ▼        |   |        |        |   |
| Protocol                | О НТТР        |   |          |   |        |        |   |
| Domain Name             |               |   |          |   |        |        |   |
| Match Condition         | Field         |   | Logic    |   | Value  |        |   |
|                         | uri           | • | Equal to | • |        | Delete | - |
|                         | ua            | • | Equal to | • |        | Delete |   |
|                         | cookie        | • | Equal to | • |        | Delete |   |
|                         | referer       | ▼ | Equal to | • |        | Delete |   |
|                         | accept        | * | Equal to | • |        | Delete |   |
|                         | srcip         | • | Equal to | • |        | Delete |   |
|                         | Add           |   |          |   |        |        |   |
| Match Action            | CAPTCH        |   | •        |   |        |        |   |
|                         |               |   | 0        | К | Cancel |        |   |

#### Field description:

| Field | Field Description                                                                            |
|-------|----------------------------------------------------------------------------------------------|
| URI   | The URI of an access request.                                                                |
| UA    | The identifier and other information of the client browser that initiates an access request. |

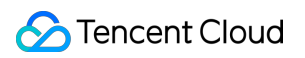

| Field           | Field Description                                                                                                    |
|-----------------|----------------------------------------------------------------------------------------------------|
| cookie          | The cookie information in an access request.                                                                                                    |
| Referer         | The source website of an access request, from which the access request is redirected.                                                                                |
| Accept          | The data type to be received by the client that initiates the access request.                                                                                        |
| Match condition | <ul><li>CAPTCHA and discard</li><li>Discard: discards packets without verifying the requester.</li><li>CAPTCHA: verifies the requester through algorithms.</li></ul> |

#### 6. Set the CC frequency limit:

Anti-DDoS Advanced supports configuring CC frequency policy for connected web businesses to restrict the access frequency of source IPs. You can customize a frequency policy to apply CAPTCHA and discard on source IPs if any IP accesses a certain page too frequently in a short time.

7. On the CC Protection page, click Set in the CC Frequency Limit section to view the frequency limit rule list.

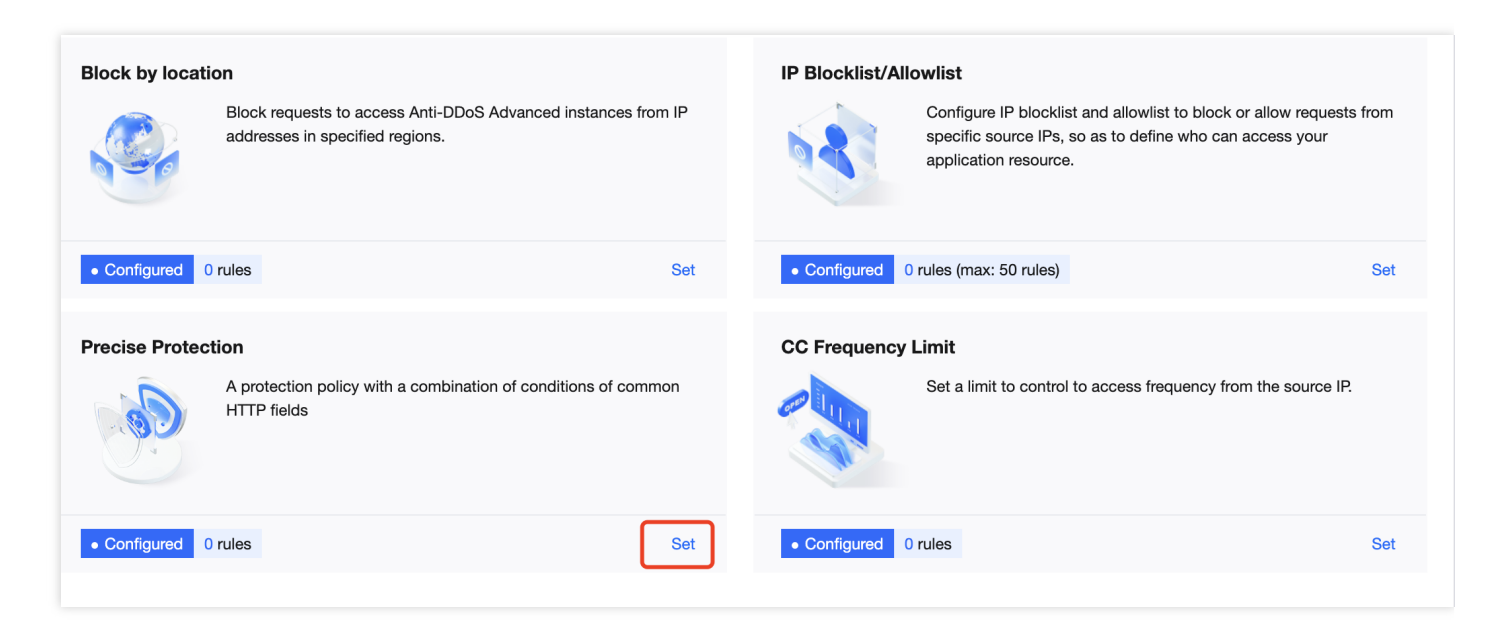

8. Click **Create**. On the pop-up page, enter the required fields, and click **OK**. For detailed configurations, please see CC Frequency Limiting.

![](_page_6_Picture_8.jpeg)

- If a source IP accesses the // directory of the domain name for more than the set number of times in the set period, the set action (**CAPTCHA** or **Discard**) will be triggered.
- If a frequency limit policy is configured for the // directory of a domain name, then the frequency of the domain name's other directories must be the same.
- If the request URI contains any unfixed string, you can set the match mode to "include", so that URIs with the set prefix will be matched.

| Create Precise Pro     | otection Policy   |   |          |   |        |        | × |
|------------------------|-------------------|---|----------|---|--------|--------|---|
| Associate Service Pack | ks bgp-000001dc   |   |          |   |        |        |   |
| IP                     | Please select     |   | ▼        |   |        |        |   |
| Protocol               | O HTTP            |   |          |   |        |        |   |
| Domain Name            |                   |   |          |   |        |        |   |
| Match Condition        | Field             |   | Logic    |   | Value  |        |   |
|                        | uri               | • | Equal to | • |        | Delete |   |
|                        | ua                | ~ | Equal to |   |        | Delete |   |
|                        | cookie            |   | Equal to | • |        | Delete |   |
|                        | referer           | • | Equal to | ▼ |        | Delete |   |
|                        | accept            | ~ | Equal to | ~ |        | Delete |   |
|                        | srcip             | • | Equal to | • |        | Delete |   |
|                        | Add               |   |          |   |        |        |   |
| Match Action           | CAPTCH            |   | •        |   |        |        |   |
|                        |                   |   | OK       | C | Cancel |        |   |
| Field descriptio       | on:               |   |          |   |        |        |   |
| Field                  | Field Description |   |          |   |        |        |   |

| Field                     | Field Description                                                                                                    |
|---------------------------|----------------------------------------------------------------------------------------------------|
| Cookie                    | The cookie information in an access request.                                                                                                    |
| User-<br>Agent            | The identifier and other information of the client browser that initiates an access request.                                                                                                    |
| URI                       | The URI of an access request.                                                                                                    |
| Frequency<br>limit policy | <ul> <li>CAPTCHA and discard</li> <li>Discard: discards packets without verifying the requester.</li> <li>CAPTCHA: verifies the requester through algorithms.</li> </ul>                                                                                                    |
| Check<br>condition        | Set the access frequency based on your business, for which a value 2 to 3 times the common number of access requests is recommended. For example, if your website is accessed averagely 20 times per minute, you can configure the value to 40 to 60 times per minute or adjust it according to the attack severity. |
| Blocking<br>time          | The longest period is a whole day.                                                                                                    |

# Quickly Syncing Forwarding Rules for New Anti-DDoS Advanced Instances

Last updated : 2022-06-10 14:12:06

This document describes how to quickly sync forwarding rules when configuring multiple Anti-DDoS Advanced instances or CTCC/CUCC/CMCC Anti-DDoS Advanced instances.

## Directions

- Log in to the Anti-DDoS Advanced Console, select Anti-DDoS Advanced (New) > Application Accessing on the left sidebar, and then open the Access via ports tab.
- 2. Click Batch Export.
- 3. Enter the IP in the search bar. All the forwarding rules configured for the Anti-DDoS Advanced instance will be displayed. Select forwarding rules to export, and click **Copy**.

| Search by IP or name | ) |  |
|----------------------|---|--|
|                      |   |  |
|                      |   |  |
|                      |   |  |
|                      |   |  |
|                      |   |  |

#### 4. Click Batch Import.

5. Enter the new Anti-DDoS Advanced instance (with no forwarding rules configured) in the **Anti-DDoS Advanced** input box, paste the content in the input box below, and click **OK**.

| -DDoS Advanced | Search by IP or name                                                                                                    |
|----------------|----------------------------------------------------------------------------------------------------|
|                |                                                                                                    |
|                |                                                                                                    |
|                | Note: Up to 300 forwarding rules can be added at a time                                                                                                    |
|                | Sample: "TCP 1234 4321 1.1.1.1 10" or "TCP 1234 4321<br>a.com"                                                                                                    |
|                | Note: the pasted contents are, from left to the right, protocol,<br>forwarding port, real server port, forwarding IP and weight (or<br>forwarding domain name), separated by spaces. One<br>forwarding rule is allowed per line. |

6. Now you can view the forwarding rules in the list.

# Smart Scheduling CTCC/CUCC/CMCC Traffic

Last updated : 2021-02-08 15:34:27

This document describes how to schedule traffic from CTCC, CUCC, and CMCC through smart scheduling.

## Overview

With a CTCC/CUCC/CMCC Anti-DDoS Advanced instance, business traffic can be forwarded according to the source ISP of DNS requests, which is a common traffic scheduling method. You can configure smart scheduling to schedule the traffic from CTCC, CUCC, CMCC, or other ISPs to the Anti-DDoS Advanced instances of CTCC, CUCC, CMCC, and other ISPs respectively.

## Prerequisites

• Before enabling smart scheduling, please connect your business to your Anti-DDoS instance.

#### i Note:

- If you need to add the IP of your protected Tencent Cloud product to an Anti-DDoS Pro instance, please see Getting Started.
- If you need to connect your layer-4 or layer-7 business to an Anti-DDoS Advanced instance, please see Anti-DDoS Advanced documents Port Connection or Domain Name Connection.
- To modify the DNS resolution, you need to purchase a domain name resolution product.

## **Operation Directions**

- Log in to the Anti-DDoS console, select Anti-DDoS Advanced (New) -> Smart Scheduling on the left sidebar to view the policy list, and click New Scheduling Policy to automatically generate a CNAME record.
- 2. Click Add Anti-DDoS instance of the CNAME record to enter the smart scheduling editing page.
- 3. The TTL value defaults to **60 seconds** and ranges from 1 to 3,600 seconds. The default scheduling mode is **Priority**.
- 4. Click Add Anti-DDoS IP, tick the target Anti-DDoS instance and IP, and click OK.
- 5. After the instance is selected, DNS will be enabled for its protective line by default. At this point, you can set the line priority.

#### i Note:

- The priority of the three ISPs must be the same to guarantee that DNS requests can receive responses according to source ISPs.
- For smart scheduling configurations, please see Configuring Smart Scheduling.

## **DDoS Simulation Testing Policy**

Last updated : 2022-08-29 10:58:56

Some customers who have subscribed to Tencent Anti-DDoS Proundefined Anti-DDoS Advanced or EdgeOne services may want to simulate a DDoS attack to verify whether the Anti-DDoS service functions as expected. This can be achieved via DDoS simulation testing.

DDoS simulation testing is permitted on Tencent Cloud. Howeverundefined you can only conduct DDoS simulation testing against your own application or services. You are aware of the risk of all DDoS simulation testing and responsible for the actions of the tester(s). It's recommended to perform such tests in staging environments or during non-peak hours to minimize the impact on the production environment.

To avoid any impact to other customers' services on Tencent Cloudundefined you must inform Tencent Cloud team at least 3 working days before you launch a DDoS simulation testundefined and provide the following information. And you agree to terminate the simulation testing at any point of time when you receive a suspension request from Tencent Cloud team.

- Attack origin region
- Attack duration
- Attack window
- Attack method (optional)
- Bandwidth size or range
- Target IPs/range/zones
- Target Ports
- Protocol
- Max packet/bit rate
- Contact in case of emergency (Nameundefined email and mobile)